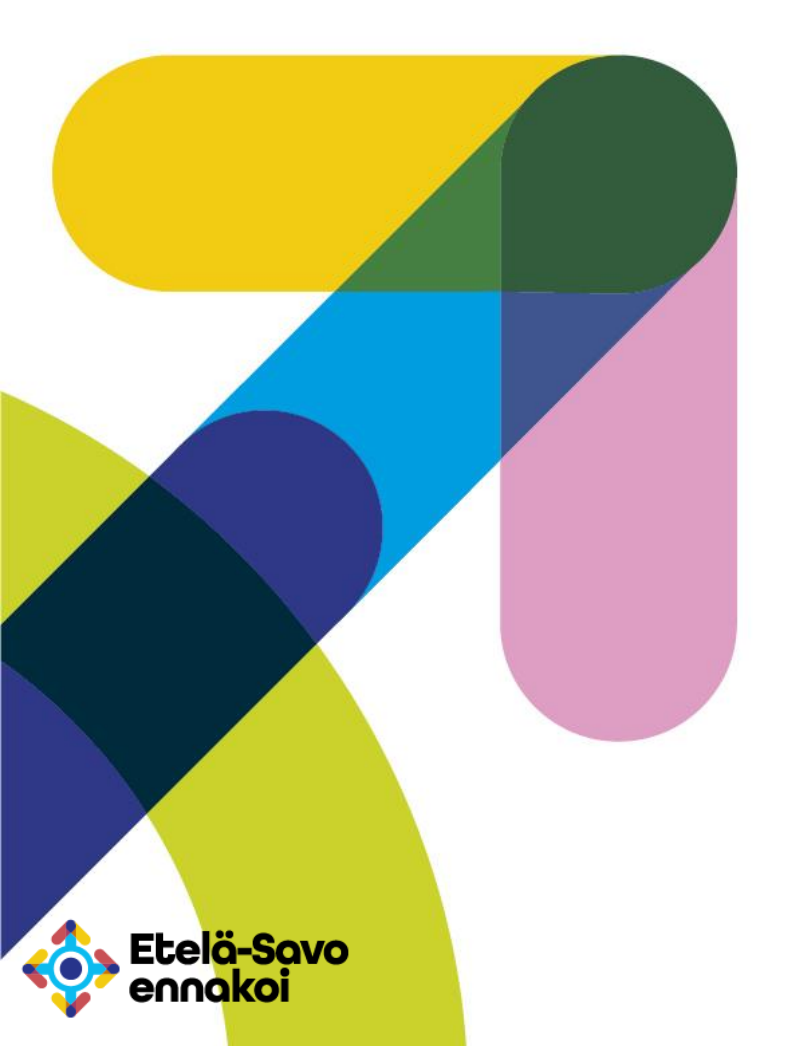

## Zoomin ohjeistus

Esavoennakoi 360° - Etelä-Savon ennakointihankkeen tilaisuudet ja koulutukset

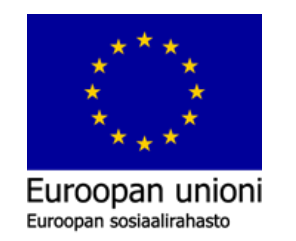

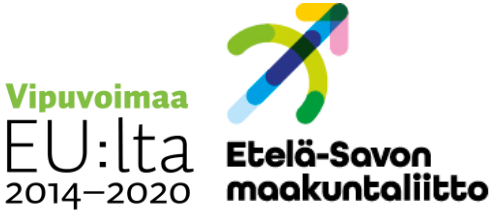

## Zoomiin liittyminen 1 - 2

3.

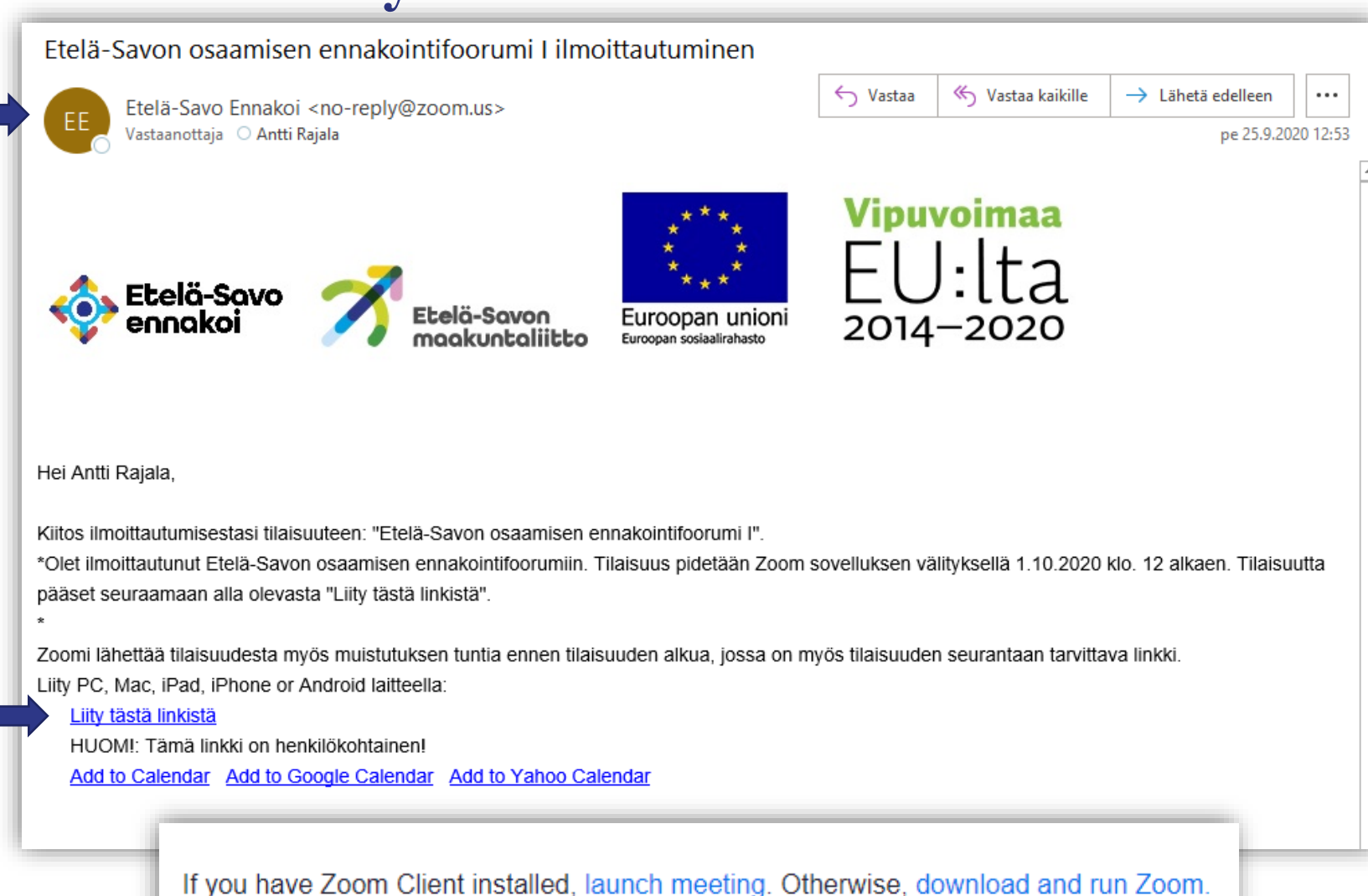

If you cannot download or run the application, join from your browser.

- Kutsu tulee sähköpostiin nimellä: Etelä-Savo Ennakoi ja se lähetetään zoomin sähköpostiosoitteesta.
- 2. Koulutukseen pääsee liittymään painamalla sähköpostissa olevaa kohtaa: Liity tästä linkistä.
- 3. Webinaaria pääsee seuraamaan Zoom –sovelluksella TAI selaimella. Selaimella liittyminen tapahtuu painamalla kohtaa: join from your browser.

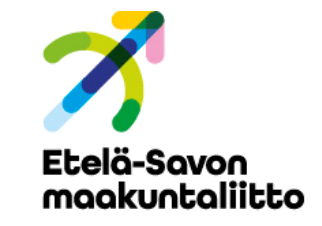

## Zoomiin liittyminen 1 - 2

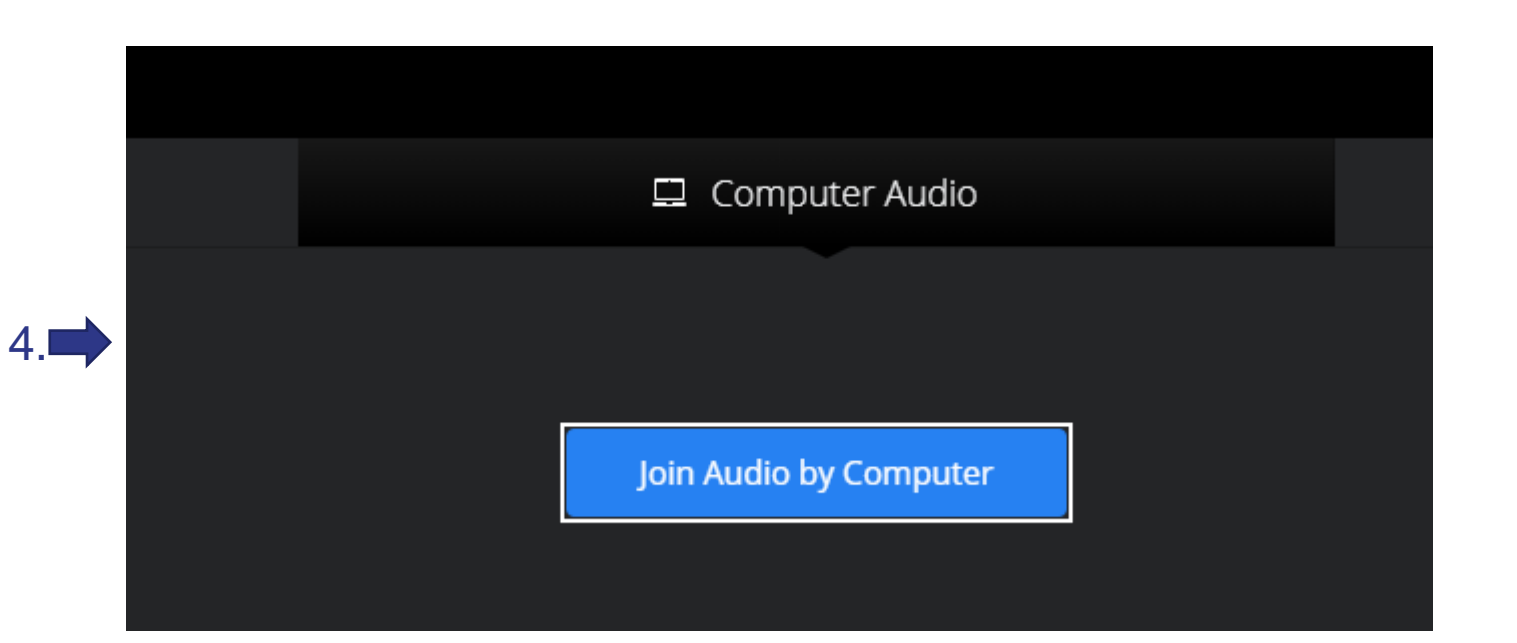

- 4. Tietokoneella liityttäessä Zoomissa esittäjien ääni saadaan kuulumaan painamalla nappia: Join Audio by Computer.
  - Tämä ei aktivoi käyttäjän mikrofonia, vaan se liittää käyttäjän tilaisuuteen.
  - Tavallisten käyttäjien mikrofonit on asetettu pois päältä ja osallistuminen tapahtuu chatin ja Q&A – osion kautta.

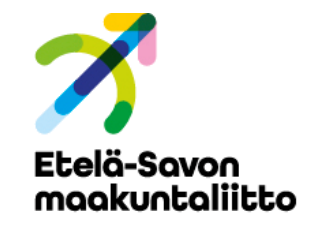

## Käyttäjän toiminnot Zoomissa

| 0 🔮                                     | You are viewing Etela-Savo ennakoi's screen View Options 🗸                                                                                                    | : Zoon                                      | n G |
|-----------------------------------------|----------------------------------------------------------------------------------------------------|---------------------------------------------|-----|
| Automaattin                             | nen tallernus 💽 問 ジッ ひ 里 象 - o Tilaisuuksien käytännön ohjeistukset - Tallernettu körteeseen tämä tietokone - 🔑 Haku                                                                                                    |                                             |     |
| Tiedosto                                | Aloitus Lisää Piirrä Rakenne Siirtymät Animaatiot Diaesitys Tarkista Näytä Ohje                                                                                                    |                                             |     |
| Liită<br>V Leikepõ                      | akka<br>akka<br>appior *<br>Uuto Koysta doja Palanda<br>da * uudelene Doa *<br>orta 6<br>Dut Pentu n<br>Kopali<br>La B I U S do M An / La A<br>T U S do M An / La A<br>T U S do M An / | Sande Suurnitteluide<br>Puhe Suunnitteluide |     |
| 1 2 2 2 2 2 2 2 2 2 2 2 2 2 2 2 2 2 2 2 | Zoomiin liittyminen 1 - 2                                                                                                    | ×                                           |     |
|                                         | Computer Audio                                                                                                    |                                             |     |
| 3.                                      | Join Audio by Computer                                                                                                    | Welcome S                                   |     |
|                                         | Ту                                                                                                    | pe your question here                       |     |
|                                         | Lisää muistiinpanoja napsauttamalla tata                                                                                                    |                                             |     |
| Dia 3/4 ES                              | suami                                                                                                    |                                             | ees |
| Audio Settir                            | ing ^ 🙄 👻 Q&A Chat Raise Hand                                                                                                    | Leave                                       |     |
|                                         | <b>N</b> :♪ 1<br>2.                                                                                                    |                                             |     |

- 1. Q&A –osiossa panelisteille pääsee esittämään kysymyksiä tilaisuuden ajan.
- 2. Chat –toiminnolla tilaisuuteen osallistuvat voivat jakaa omia ajatuksiaan muille osallistujille.
- 3. Esittäjän jakama materiaali.

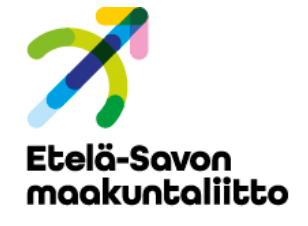